## La UNGS ofrece acceso a libros digitales

- Acceso a 85.000 títulos (textos básicos y avanzados)
- Más de 400 editoriales
- Descarga de libros, capítulos y artículos
- Producción y edición de textos

### Plataforma e-libro

Universidad Pública

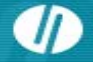

### Forma de acceso De manera remota a través del Campus virtual de la UNGS http://sso.ungs.edu.ar:8080/

Logueados en el Campus acceden a Grado y allí dentro, en el tercer módulo de la columna izquierda encuentran el enlace a E-libro

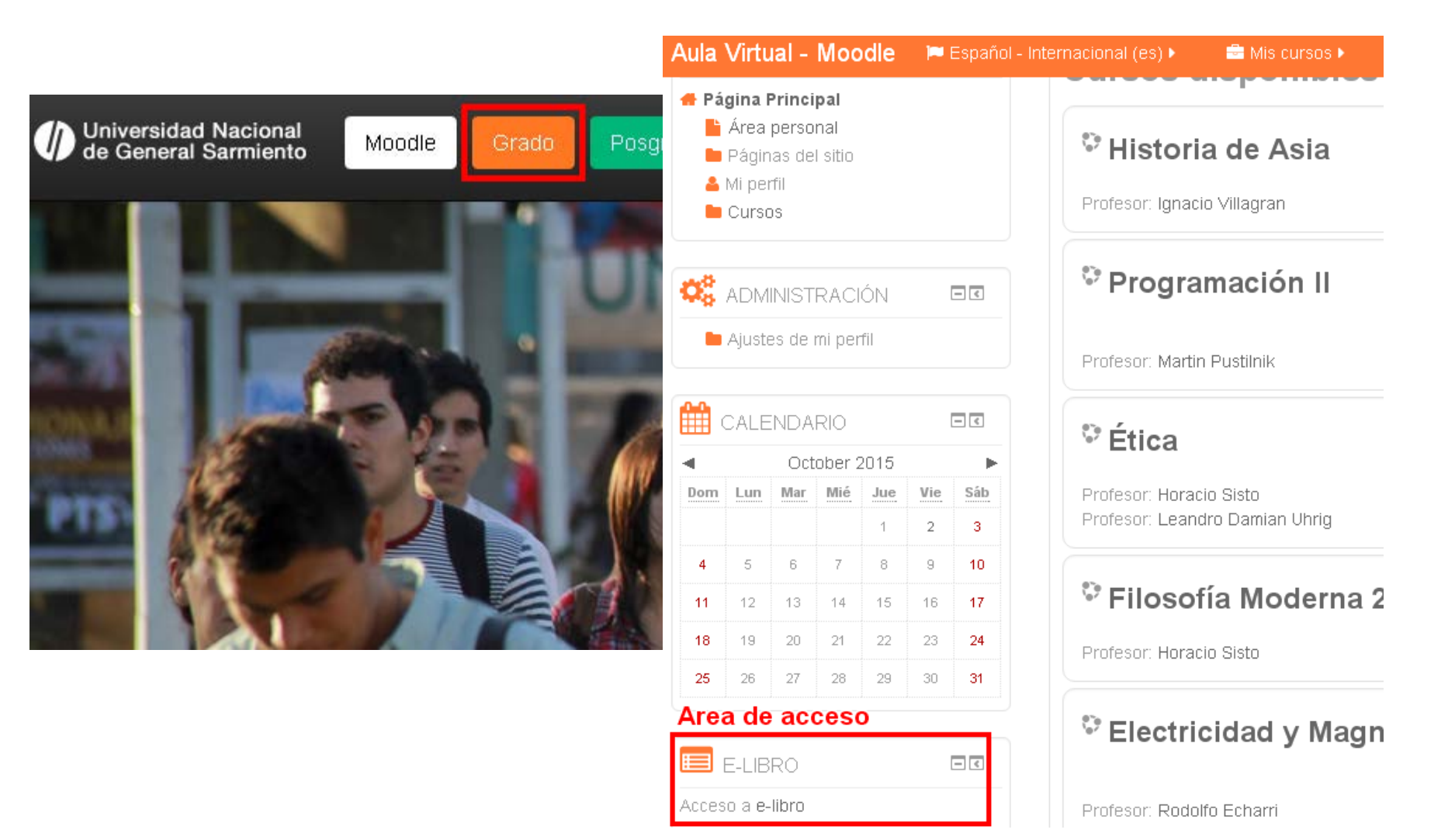

Para utilizar todos los recursos –mi estantería, edición y descarga- que ofrece la plataforma es necesario **crear una cuenta**, registrarse con **usuario de mail** (no necesariamente correo ungs, acepta yahoo, outlook, gmail) y definir una **contraseña**.

| ProQuest ebrary                                            |                                                                               |                             | Buscar          |                                                                                            | 0                      | 2          |        |  |
|------------------------------------------------------------|-------------------------------------------------------------------------------|-----------------------------|-----------------|--------------------------------------------------------------------------------------------|------------------------|------------|--------|--|
|                                                            | INICIAR SESIÓN                                                                |                             | ×               |                                                                                            |                        |            |        |  |
| Put-Neuda.<br>Belieder Allerde.<br>Der Warder and Der Guez | N Para descargar, inicie ses<br>st ;Nuevo/a en ebrary? Puede crear una cuenta | <mark>ión</mark><br>gratis. |                 | o <b>G R Á F I C A</b><br>da y Salvador All                                                | ende: una              | ı amistac  | i, una |  |
| 6                                                          | CORREO ELECTRÓNICO/NOMBRE DE US                                               | SUARIO                      | argara, Abraham |                                                                                            |                        |            |        |  |
| Su institu                                                 | CONTRASEÑA                                                                    |                             |                 |                                                                                            |                        |            |        |  |
| Leer en línea 27<br>54<br>Descargar Dis                    | Cancelar Iniciar                                                              | sesión                      |                 |                                                                                            |                        |            |        |  |
| Des Des Des Des Des Agregar a Mi estanteria                | ζοινίdó su nombre de usuario o contraseña?                                    |                             |                 | blo, 1904-1973<br>ssens, Salvador, -<br>blo, 1904-1973<br>ssens, Salvador, -<br>ocioeraphy | - 1908-19<br>- 1908-19 | 73.<br>73. |        |  |
| Compartir<br>vínculo PÁGINA                                | EGAL                                                                          |                             | Chile Hi        | storiografía.                                                                              |                        |            |        |  |
| Citar libro                                                |                                                                               |                             | F3074Q59 2014eb |                                                                                            |                        |            |        |  |
| INTRODI                                                    | JCCIÓN                                                                        |                             | N/Å             |                                                                                            |                        |            |        |  |
| NOTA SC                                                    | DBRE LAS FUENTES                                                              |                             |                 |                                                                                            |                        |            |        |  |
| PLANTEA                                                    | MIENTO CENTRAL                                                                |                             | 9789560101532   |                                                                                            |                        |            |        |  |
| ► PRIM                                                     | ER EJE DE ENCUENTRO                                                           |                             | 97814492        | 73927                                                                                      |                        |            |        |  |
| ► SEGU                                                     | INDO EJE DE ENCUENTRO                                                         |                             | 0               |                                                                                            |                        |            |        |  |

### La plataforma ofrece dos modos de búsqueda: -Simple (colocar una palabra clave y dar clic en "Buscar en ebrary) -Avanzada que permite sumar filtros

| Búsqueda simple                 | Buscar en ebrary                                         | Ocultar opción avanzada          | Todos los temas             |
|---------------------------------|----------------------------------------------------------|----------------------------------|-----------------------------|
| RESULTADOS DE TÍTULOS           | RESULTADOS DE CAPITULOS BÚSQUEDA                         | S                                |                             |
| uando haya terminado de describ | oir su búsqueda, haga clic en el botón "Search ebrary" ( | (Buscar en ebrary).              |                             |
| Buscar en Autor                 | 💌 para 🛛 Pablo Neruda                                    |                                  | $\pm$                       |
| y en Campos de texto            | y campos clave 💌 para                                    |                                  | ⊞⊟                          |
|                                 | -                                                        |                                  |                             |
| Especifique su búsqueda med     | diante: • Cualquiera de los temas seleccionados          | (por ejemplo, Matemáticas O Cien | cia) C Todos los temas sele |
| Correspondence                  | 1884-1989                                                | 1889-                            | 1957                        |
| 1904-1973                       | 🗖 Neruda, Pablo                                          | 🗖 Mistra                         | al, Gabriela                |
| Política y Gobierno             | 🗖 Carril, Delia Del                                      | 🗖 Chile                          |                             |
| Buscar en ebrary                |                                                          |                                  |                             |

Se muestran 1 - 2 de 2 documentos

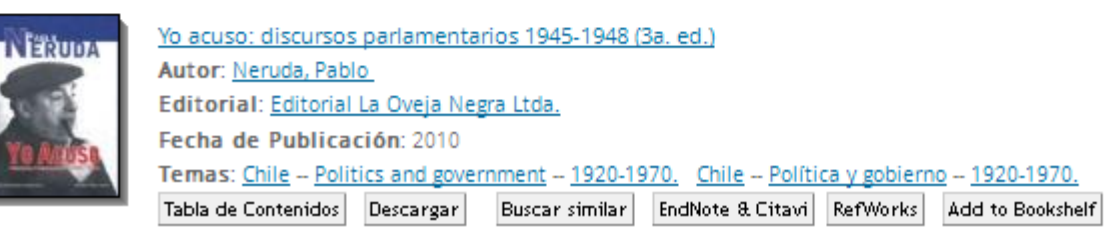

La plataforma ofrece dos modos de acceso al texto:

# -Leer en línea (sin registro) -Descarga de textos y acceso a herramientas de edición (previo registro)

### ProQuest ebrary

Inicio Buscar Mi Estantería ? 💄 🗌

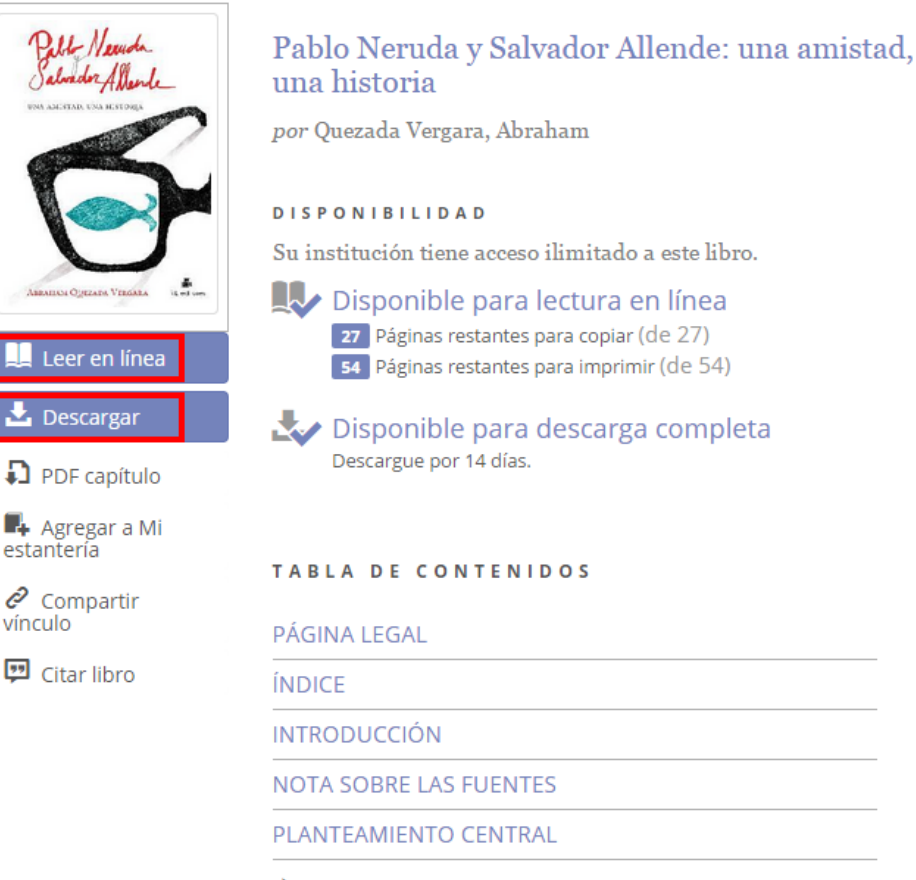

- PRIMER EJE DE ENCUENTRO
- SEGUNDO EJE DE ENCUENTRO

### Pablo Neruda y Salvador Allende: una amistad, una historia Quezada Vergara, Abraham **RIL** editores 2015 Spanish 182 Book Neruda, Pablo, -- 1904-1973, DE MATERIA DE LA Allende Gossens, Salvador, -- 1908-1973. LIBRARY OF Neruda, Pablo, -- 1904-1973. Allende Gossens, Salvador, -- 1908-1973. Chile -- Historiography. Chile -- Historiografía. SIGNATURA DE LA F3074 -- .Q59 2014eb N/A 9789560101532 9781449273927 0

INFORMACIÓN BIBLIOGRÁFICA

**Descarga de un libro** > el material permanece activo por 14 días, transcurrido ese lapso hay que **descargarlo nuevamente** (opera como un préstamo, se vence y hay que renovarlo).

**Descarga de un capítulo >** NO vence. Se debe elegir del índice o tabla de contenidos el capítulo a descargar.

| ProQuest ebrary   |                                                                                                    |                  | Inicio E                                  | Buscar Mi Estantería      |  |
|-------------------|----------------------------------------------------------------------------------------------------|------------------|-------------------------------------------|---------------------------|--|
|                   |                                                                                                    |                  | ·                                         |                           |  |
| es escris         | Filosofía                                                                                                    |                  | INFORMACIÓ                                | Ó N BIBLIOGRÁFICA         |  |
| RECORDANCE AND    | por Zangaro, Marcela                                                                                                 | τίτυιο           | Filosofía                                 |                           |  |
| STATE:            | DISPONIBILIDAD                                                                                                    | COLABORADOR      | Zangaro, Marcela                          |                           |  |
| Mon Legan         | Su institución tiene acceso ilimitado                                                                                | FECHA DE         | 2013                                      |                           |  |
|                   | Disponible para lectura e                                                                                            | PUBLICACIÓN      | Spanish                                   |                           |  |
| Leer en línea     | PDF capítulo                                                                                                    | r (de 71)        | PÁGINAS                                   | 239                       |  |
| Descargar         | Para crear un capítulo descargable<br>que no venza, abra el libro en línea,<br>colocciono un capítulo en la Tabla de | completa         | TIPO DE<br>DOCUMENTO                      | Book                      |  |
| DF capítulo       | contenidos y haga clic en el botón                                                                                   |                  | ENCABEZAMIENTOS<br>DE MATERIA DE LA       | Filosofía.<br>Philosophy. |  |
| estantería        | Leer en línea                                                                                                    |                  | LIBRARY OF<br>CONGRESS                    |                           |  |
| Compartir vínculo | Cerrar                                                                                                    |                  | SIGNATURA DE LA<br>LIBRARY OF<br>CONGRESS | B29 Z29 2013eb            |  |
| Citar libro       | Las autoras                                                                                                    |                  | NŮMERO DECIMAL                            | N/A                       |  |
|                   | Índice                                                                                                    | ISBN IMPRESO     | 9789871086771                             |                           |  |
|                   | Presentación                                                                                                    | ISBN ELECTRÓNICO | 9781449293871                             |                           |  |
|                   | Capítulo I ¿Qué tipo de saber es                                                                                     | NÚMERO OCLC      | 870909431                                 |                           |  |
|                   | Capítulo II ¿Cómo se practica fil                                                                                    |                  |                                           |                           |  |
|                   | Capítulo III ¿Qué se conoce?                                                                                         |                  |                                           |                           |  |
|                   | Capítulo IV ¿Con qué criterios pueden ()                                                                             |                  |                                           |                           |  |
|                   | Capítulo V ¿A quién competen l                                                                                       |                  |                                           |                           |  |
|                   | Capitulo VI ¿Tiene la historia un                                                                                    |                  |                                           |                           |  |

### Vista de descarga de capítulo de un libro (no vence).

| ProQuest ebrary                                                                                                    | Inicio Buscar Mi Estantería ? 🚣 Finaliz                                                                                                    |
|----------------------------------------------------------------------------------------------------|----------------------------------------------------------------------------------------------------|
|                                                                                                    | 📭 🗗 🖶 🖉 💷 🗶 🖵 📕 🔍 💽 Página 11 de 238                                                                                                    |
| <ul> <li>Filosofía</li> <li>Filosofía</li> <li>por Zangaro, Marcela</li> <li>DITORIAL</li> <li>Ediciones del Aula Taller</li> <li>FECHA</li> <li>2013</li> <li>Más</li> <li>buscar dentro del libro</li> <li>Tabla de contenidos</li> <li>Página legal</li> <li>Las autoras</li> <li>Presentación</li> <li>Índice</li> <li>Presentación</li> <li>Índice</li> <li>Presentación</li> <li>Ónice</li> <li>Capítulo I ¿Qué tipo de saber es la filosofía?</li> <li>Capítulo II ¿Cómo se practica filosofía?</li> <li>Capítulo III ¿Qué se conoce?</li> <li>Capítulo IV ¿Con qué criterios pueden ()</li> </ul> | <text><text><list-item><list-item><list-item><text><list-item><list-item><list-item><list-item><list-item><list-item></list-item></list-item></list-item></list-item></list-item></list-item></text></list-item></list-item></list-item></text></text> |
| Capítulo V ¿A quién competen los asuntos ()                                                                                                    | FILOSOFÍA                                                                                                    |
| Capítulo VI ¿Tiene la historia un sentido?                                                                                                    | I. LA PREGUNTA ACERCA DE QUÉ ES LA FILOSOFÍA<br>1.1. UNA PRIMERA APROXIMACIÓN A LA RESPUESTA:<br>EL AMOR A LA SABIDURÍA                                                                                                    |

Volvamos unos instantes a la página que abre este capítulo. Alli

La plataforma permite editar el texto, resaltar, marcar y realizar notas. También permite guardar el texto en **"Mi estantería"**.

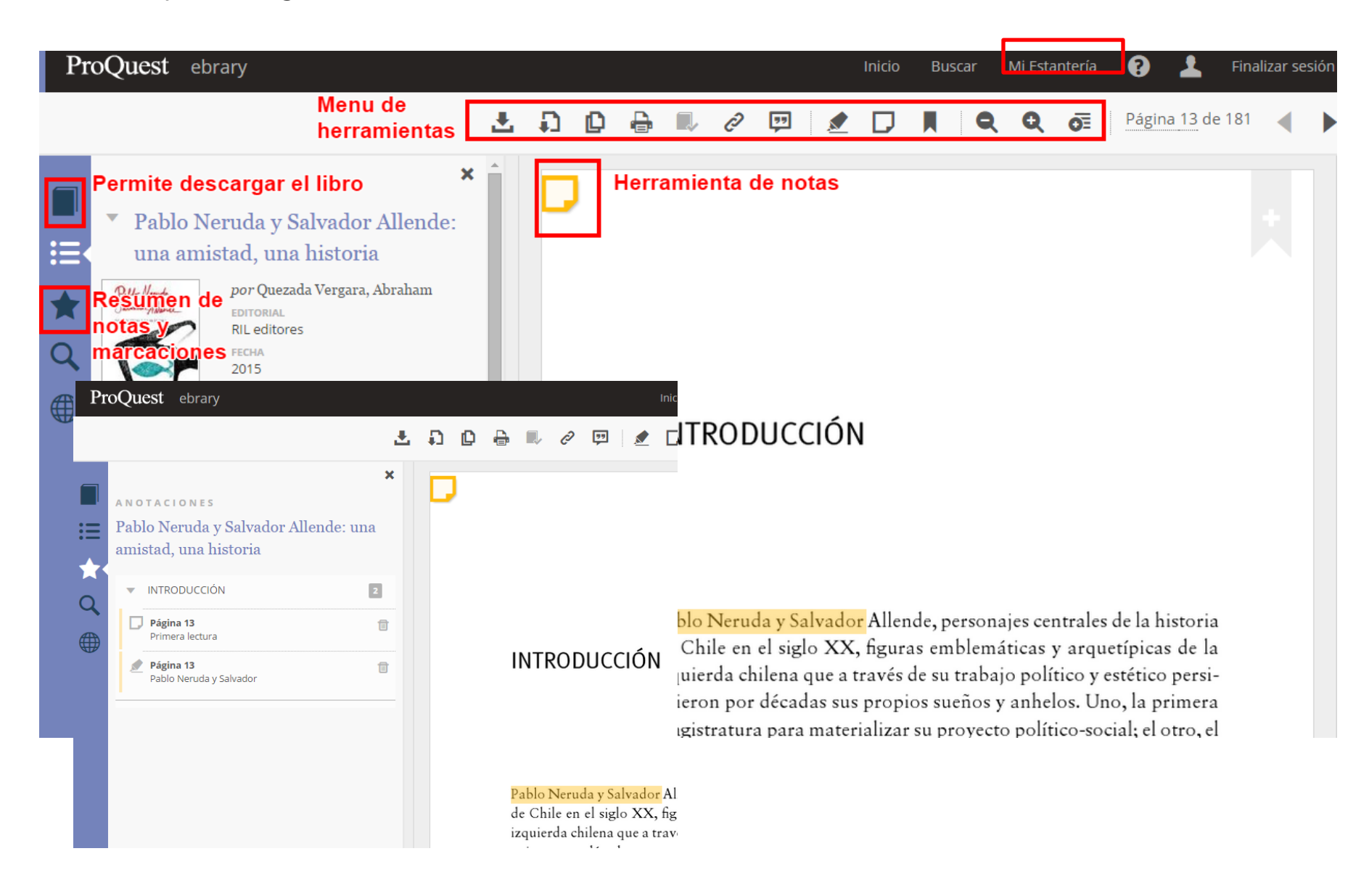

Vista de la sección **"Mi estantería"** y los textos seleccionados sin categoría asignada, sin ordenar en carpetas. El botón **"agregar carpetas"** facilita el orden de textos de materias o categorías.

| e-libro                                                                        | Unidad de Bib                              | lioteca y Docu                                                        | umentación (UByD) - Universidad Nacional de General Sarmiento (UNGS)                                                                                                    |
|--------------------------------------------------------------------------------|--------------------------------------------|-----------------------------------------------------------------------|----------------------------------------------------------------------------------------------------|
| Inicio Buscar Mi Estantería                                                    |                                            | ŀ                                                                     | la iniciado sesión como: mariela duarte Español 🔻 Mis configuraciones   Finalizar sesió                                                                                       |
| Búsqueda simple                                                                | Buscar en ebrary                           | Avanzada                                                              | Todos los temas                                                                                                    |
| Mis carpetas<br>Seleccione una carpeta (o todas) para ver sus r<br>derecha.    | Carpeta<br>notas a la Para org<br>QuickVie | <b>: Documentos y</b><br>ganizar su trabajo,<br>w, haga clic en el vi | <i>r</i> anotaciones no clasificados<br>arrastre la tapa del documento o el icono de la anotación a una carpeta a la izquierda. Para abrir un libro o ur<br>ínculo de título. |
| Documentos y anotaciones no clasificados<br>Todos los documentos y anotaciones | Puede exp                                  | oortar cualquiera de<br>Administración                                | sus carpetas de Mi Estantería a EndNote & Citavi o RefWorks o enviárselas a un amigo mediante correo electrónico.<br><u>pública contemporánea</u>                             |
| Historia                                                                       |                                            |                                                                       |                                                                                                    |
| Filosofía                                                                      | PLESCIA                                    | <u>Filosofía</u>                                                      |                                                                                                    |
| Matematica<br>Química                                                          |                                            |                                                                       |                                                                                                    |
| Literatura                                                                     |                                            | Matamática bás                                                        | ica marcadaa y publicidad (1a, ad.)                                                                                                    |
| Administración<br>Agregar carpeta                                              |                                            | Maternatica Das                                                       | ina mercadeo y publicidad (ra. ed.)                                                                                                    |
|                                                                                | Par line.                                  | Pablo Neruda y<br>Pablo Nerud<br>Primera lect                         | Salvador Allende: una amistad, una historiaIIIda y SalvadorIIIturaIII                                                                                                    |
|                                                                                |                                            | Química bioinoi                                                       | rgánica. Una ciencia interdisciplinar en desarrollo                                                                                                    |

Pasos técnicos (se realiza por única vez) necesarios para la descarga de un libro o capítulo.

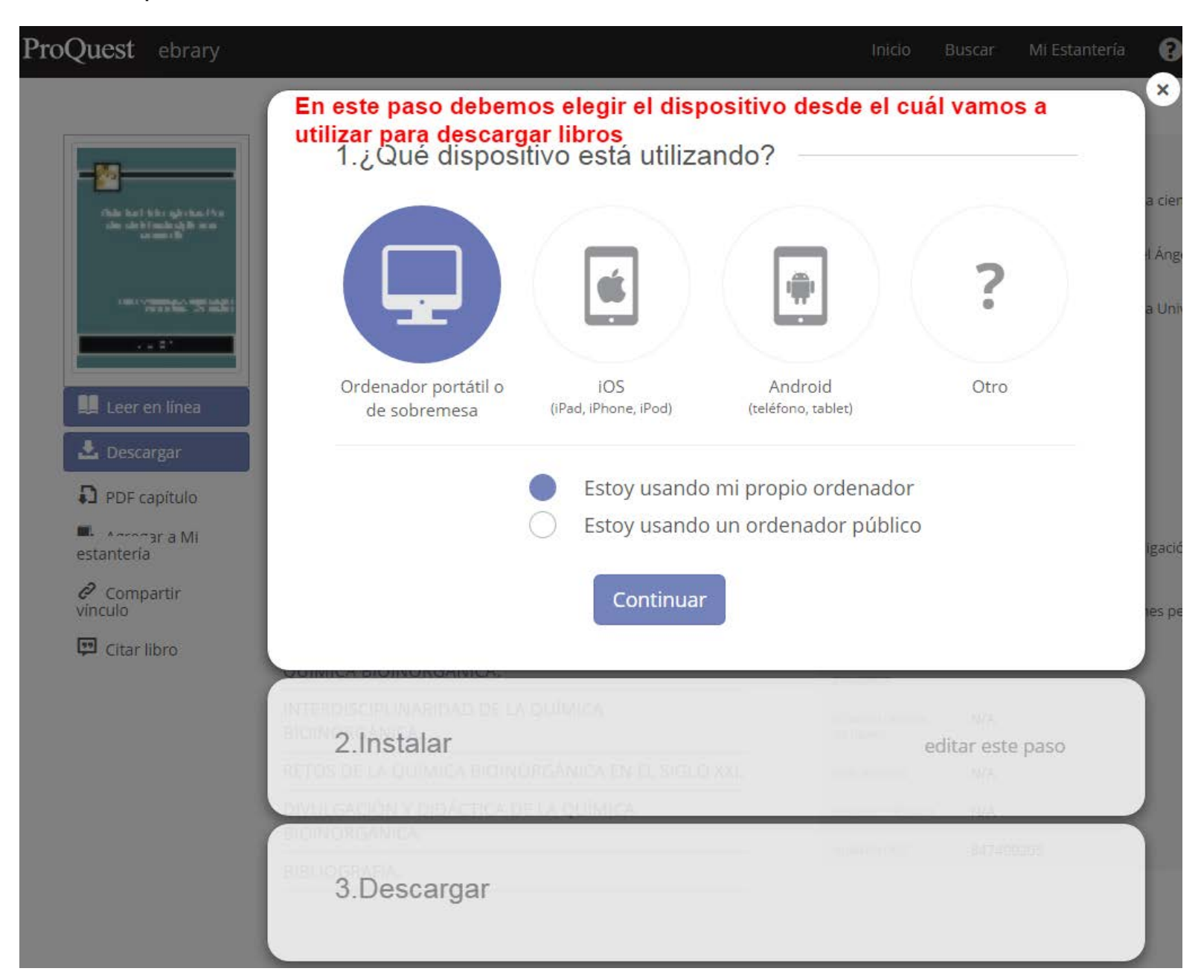

ProQuest ebrary

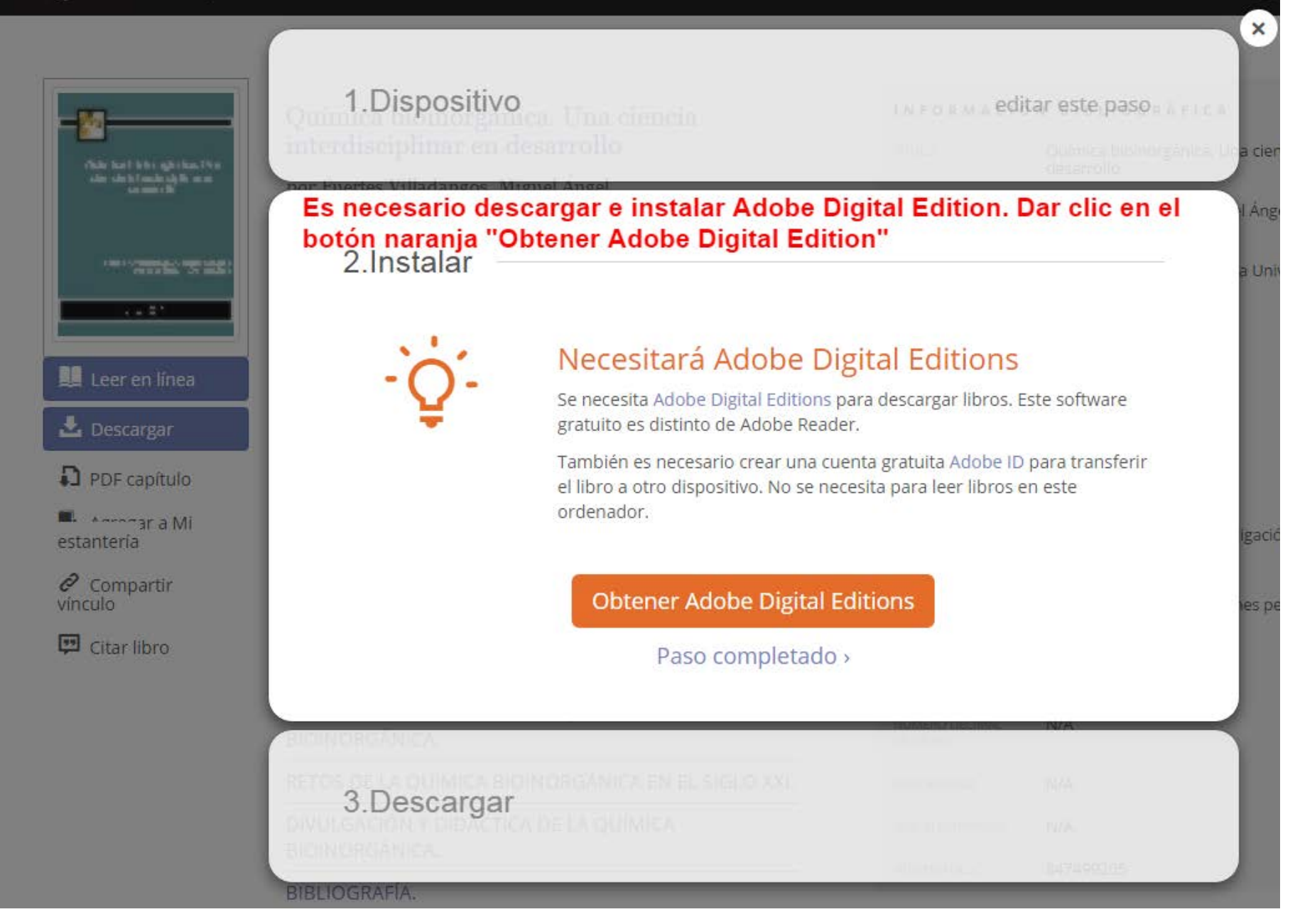

Solutions / Adobe eBook Platform /

## Adobe Digital Editions / Download

OVERVIEW TECH SPECS FAQ RELEASE NOTES DOWNLOAD

### Se abrirá esta vista. En esta instancia elegir según sistema operativo Adobe Digital Editions 4.0.3 Installers

Locate your preferred platform and click on it to download the installer. Then run the installer on your machine to install Adobe Digital Ec

Download Digital Edition 4.0.3 Macintosh (19.2MB) MAC / IOS

Download Digital Edition 4.0.3 Windows (7.7MB) Microsoft: Windows 7 o Vista

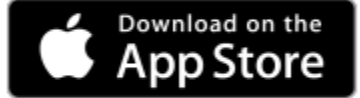

For information on Adobe Digital Editions' privacy policy, see here.

### Additional Downloads

#### Getting Started with Adobe Digital Editions eBook

The Getting Started eBook is pre-installed with Adobe Digital Editions 4.0.3; however, it will not be installed if you install as a standard user not installed or if you happen to remove it, you can download it using the following link.

Download Getting Started with Adobe Digital Editions (EPUB, 64 KB)

Download Digital Edition 3.0 here Microsoft: Windows XP

#### Sample eBook Library

Download sample eBooks for viewing in Digital Editions

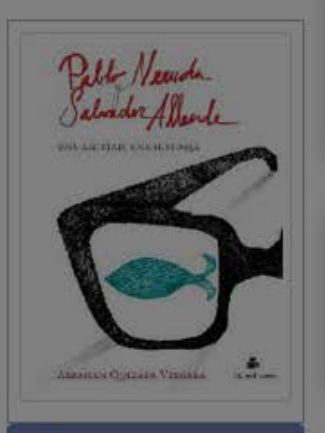

Leer en linea

🛓 Descargar

PDF capítulo

Agregar a Mi estantería

Compartir vinculo

Citar libro

| 1.Dispositivo | THEOREM Editar este pason Arrest |                                         |  |  |  |
|---------------|----------------------------------|-----------------------------------------|--|--|--|
| malnistoria   | 11111                            | Pablo haruda y Sakador / Ile<br>Autoria |  |  |  |
|               | In Income                        | iõustada vegtara, Abrariam              |  |  |  |
| 2.Instalar    | e                                | ditar este paso                         |  |  |  |
|               |                                  | 22113                                   |  |  |  |

×

ide: una am

-- 1908-1973.

3.Descargar

# Pablo Neruda y Salvador Allende: una amistad, una historia

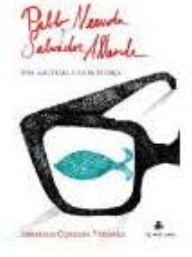

Autor: Quezada Vergara, Abraham

Longitud: 182 Páginas

Vence en: 14 días

Tamaño del archivo: 7922k (7,7MB)

### Finalmente estamos listos para descargar el libro elegido

Descargar su libro

! Los libros descargados se encontrarán en la carpeta "descargas" de la PC y estarán <u>disponibles por 14 días</u>.

CUARTO EJE DE ENCUENTRO

Los archivos descargados de E-libro tienen la extensión **"acsm"**. Para acceder al libro y terminar de descargar el archivo debemos **dar doble clic sobre uno de los archivos** (en este caso se ve sombreado en celeste).

| 😋 🔍 🔻 🚺 🕨 Equipo 🕨 DATOS (D:) 🕨 Usuario 🕨 | Descargas 🕨 |                     | Reasonante C       | - 4 <sub>7</sub> | Buscar Descargas |
|-------------------------------------------|-------------|---------------------|--------------------|------------------|------------------|
| Archivo Edición Ver Herramientas Ayuda    |             |                     |                    |                  |                  |
| Organizar 👻 🔳 Abrir 👻 Correo electrónico  | Grabar      | Nueva carpeta       |                    |                  |                  |
| 🎝 Música                                  | •           | Nombre              | Fecha de modifica  | Tipo             | Tamaño           |
| 📑 Vídeos                                  |             | 10092200.acsm       | 14/07/2015 05:29   | Archivo ACSM     | 2 KB             |
| 🤣 Grupo en el hogar                       |             | I0505065 (1).acsm   | 11/07/2015 10:11 a | Archivo ACSM     | 2 KB             |
| usuario                                   |             | 🛋 10505065.acsm     | 11/07/2015 09:52 a | Archivo ACSM     | 2 KB             |
| 퉬 AppData                                 |             | 🔳 10862967 (1).acsm | 07/07/2015 05:46   | Archivo ACSM     | 2 KB             |
| 鷆 Application Data                        |             | 10862967.acsm       | 07/07/2015 05:44   | Archivo ACSM     | 2 KB             |
| 🎉 Búsquedas                               |             | 11028591.acsm       | 11/07/2015 11:33 a | Archivo ACSM     | 2 KB             |
| 🔓 Contactos                               |             | 11045982.acsm       | 14/07/2015 05:23   | Archivo ACSM     | 2 KB             |
| 🚺 Descargas                               |             | 11059112 (1).acsm   | 07/07/2015 05:51   | Archivo ACSM     | 2 KB             |
| Escritorio                                |             | 11059112.acsm       | 07/07/2015 05:44   | Archivo ACSM     | 2 KB             |

Cuando demos doble clic sobre el archivo se abrirá una pantalla de Adobe que nos pedirá un **"ID Adobe"** y **"Contraseña"**.

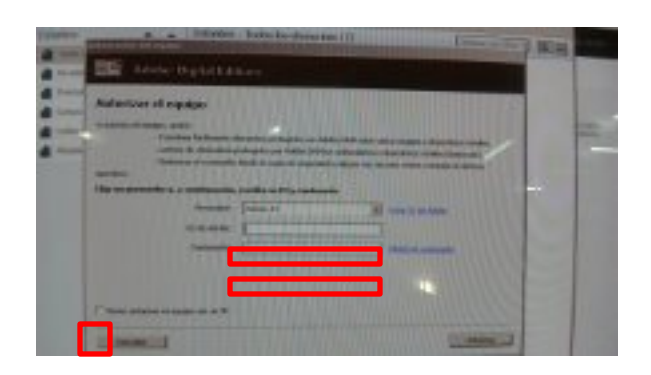

Completar ambos campos con: Usuario: **asd@gaga.com** Contraseña: **noentre** 

Luego de completar este paso -recuadro pequeño ubicado abajo a la izquierda- se podrá guardar el archivo en un dispositivo (por ejemplo pendrive).

# ¿Dudas? ¿Consultas? y Sugerencias

.Escríbanos a <u>electronica@ungs.edu.ar</u>

.Nuestro teléfono 4469-7585 / o interno 7585

¡Muchas gracias!

Universidad Nacional de General Sarmiento

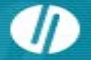

Universidad Pública